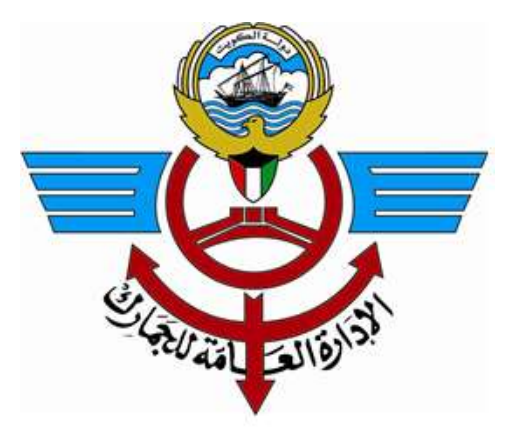

# النظام الجمركي الآلي بو اية الخدمات الإلكترونية نموذج الإفصاح عن الأموال المنقولة عبر الحدود عن طريق المسافر دليل المستخدم

رقم الإصدار: V 1.0 التاريخ: 31 / 08 / 2021

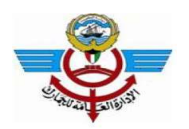

# Contents

| 3 | المقدمة                                                   | .1 |
|---|-----------------------------------------------------------|----|
| 3 | إدخال بيانات نموذج الإفصاح عن الأموال المنقولة عبر الحدود | .2 |
| 9 | الدعم الفني:                                              | .3 |

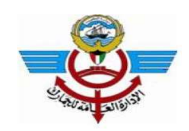

### 1. المقدمة

تقدم الجمارك الكويتية هذه الخدمة للمسافرين للمساعدة في تسهيل إجراءات سفرهم بالإفصاح الشخصي المسبق عن الأموال التي يحملوها خلال سفرهم، ويلزم المسافرين الإفصاح عن المبالغ والمقتنيات المالية القابلة للتداول أو أي معادن أو مجوهرات تفوق قيمتها ما يعادل 3000 دينار كويتي.

يصف هذا الدليل الخطوات اللازمة لإدخال بيانات "نموذج الإفصاح عن الأموال المنقولة عبر الحدود" عن طريق المسافر وإرساله إلى التحريات المالية في منفذ الإفصاح عن العملات قبل الوصول أو المغادرة. وتتاح هذه الخدمة لعموم المسافرين دون الحاجة إلى التسجيل المسبق للمستخدم وذلك من خلال الموقع الإلكتروني للجمارك الكويتية.

# 2. إدخال بيانات نموذج الإفصاح عن الأموال المنقولة عبر الحدود

- 1- الدخول إلى الموقع الإلكتروني للجمارك الكويتية www.customs.gov.kw
- الدخول إلى قائمة الخدمات الإلكترونية ومن ثم أختار (الخدمات الالكترونية التفاعلية)

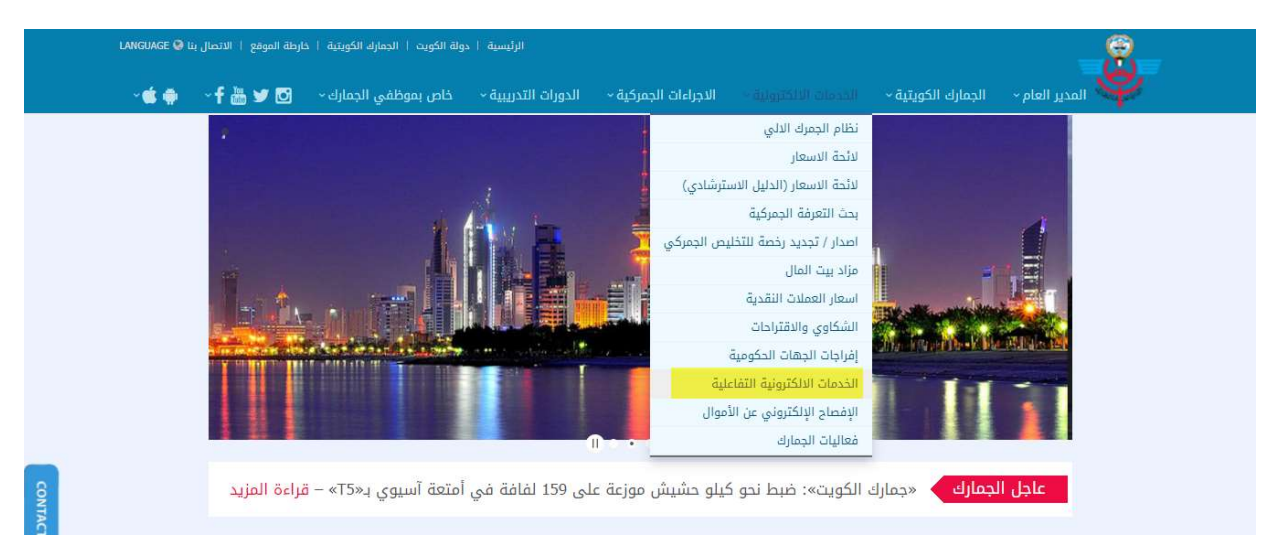

3- من خلال شاشة بوابة الخدمات الالكترونية، قم باختيار (الإفصاح الالكتروني عن الأموال)، لفتح شاشة (نموذج الإفصاح عن الأموال المنقولة عبر الحدود)

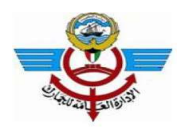

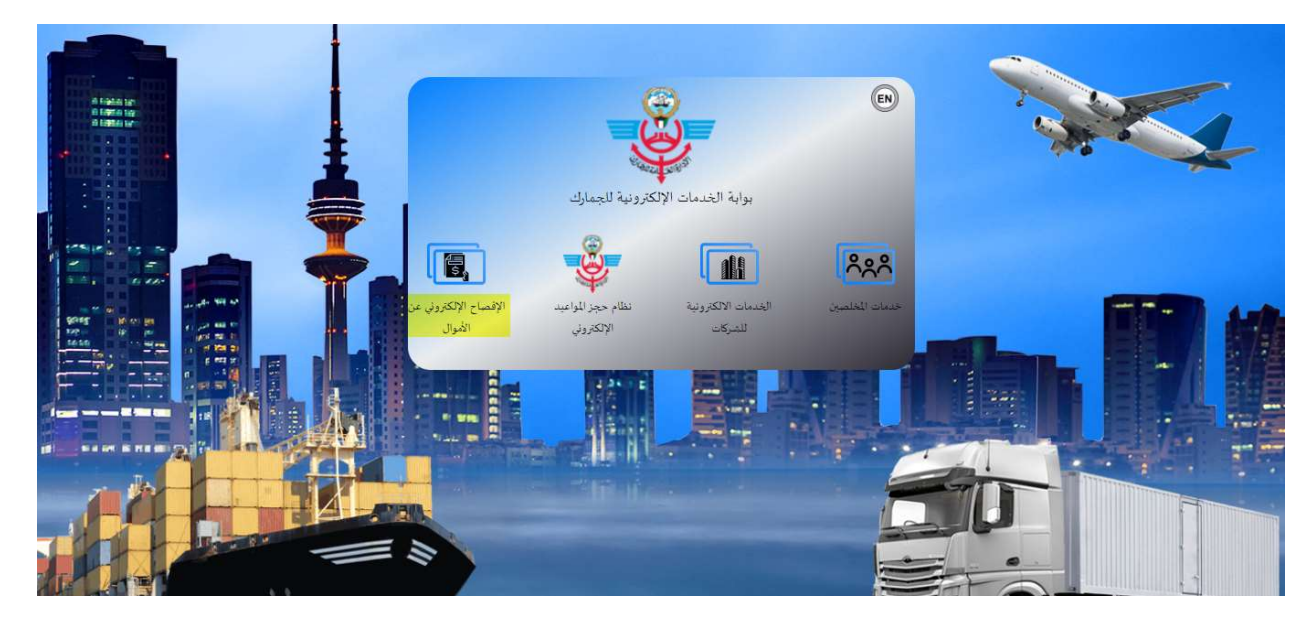

4- من خلال شاشة (نموذج الإفصاح عن الأموال المنقولة عبر الحدود) قم بالضغط على زر بدء الخدمة للبدء في إدخال بيانات نموذج الإفصاح عن الأموال المنقولة عبر الحدود

ملاحظة: الحقول التي تحمل علامة \* إلزامية الإدخال

| نقولة عبر الحدود | الرئيسية / نموذج الإفصاح عن الأموال الم                                                                                                    | نموذج الإفصاح عن الأموال المنقولة عبر الحدود                                                                                                    |
|------------------|----------------------------------------------------------------------------------------------------|----------------------------------------------------------------------------------------------------|
|                  | ى كل شخص يدخل البلاد أو يغادرها عبر منافذ دولة الكويت المختلفة أن يفصح<br>انا أو يترتب لنقلها إلى داخل دولة الكويت أو خارجها من خلال شخص أو خدمة<br>الأجنبية. | ملاحظة<br>وفقاً لقانون رقم (106) لسنة 2013 بشأن غسل الأموال وتمويل الإرهاب ولائحته التنفيذية، يتعين علا<br>للسلطات الجمركية عند بدء الطلب عما بحوزته من عملات أو أدوات مالية قابلة للتداول لصالح حامله<br>بريدية أو خدمة شحن أو بأي وسيلة تفوق قيمتها (3000) دينار كويتي أو ما يعادلها بأي من العملات |
|                  |                                                                                                    | بدء الخدمة                                                                                                    |

5- ستفتح شاشة إدخال بيانات نموذج الإفصاح عن الأموال المنقولة عبر الحدود، تبدأ بقسم بيانات المسافر، قم بإدخال البيانات المطلوبة (أسم المسافر والجنس والبريد الإلكتروني للمسافر)، ومن ثم الضغط على زر إرسال رمز التحقق إلى بريدك الإلكتروني، عندها يقوم النظام بإرسال بريد إلكتروني إلى البريد الذى تم إدخاله يحتوي على رمز التحقق

|              |                             |              |                        |           | ت المسافر            | اللہ 😸               |
|--------------|-----------------------------|--------------|------------------------|-----------|----------------------|----------------------|
|              |                             |              |                        |           | الکام <mark>ل</mark> | الاسم                |
| الاسم الأخير | الاسم الثالث                | الاسم الثاني |                        |           | الاسم الأول          | 4                    |
|              |                             |              | ڊ <mark>لکتروني</mark> | البريد ال |                      | ا <mark>ل</mark> جنس |
|              | التحقق إلى بريدك الإلكتروني | إرسال رمز    | a@a.com                |           | ◄ ذکر                |                      |
|              |                             |              |                        |           |                      |                      |
|              | 10. JUL 30                  | 1.1.10       |                        |           |                      |                      |

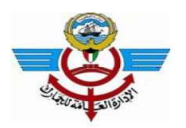

6- قم بإدخال رمز التحقق بشكل صحيح ومن ثم الضغط على زر التالي لاستكمال إدخال معلومات نموذج الإفصاح عن الأموال المنقولة عبر الحدود عن طريق المسافر كما يلي

ملاحظة: يمكن إعادة إرسال رمز التحقق مرة أخرى أو تغيير عنوان البريد الإلكتروني وإعادة إرسال رمز التحقق بالضغط على زر إرسال رمز التحقق إلى بريدك الإلكتروني

|              |                                       |              |                   | يانات المسافر | н 📽   |
|--------------|---------------------------------------|--------------|-------------------|---------------|-------|
|              |                                       |              |                   | لم الکامل     | الاس  |
| الاسم الأخير | الدسم الثالث                          | الدسم الثاني |                   | الاسم الأول   | 4     |
| مز التحقق    | J                                     |              | البريد الإلكتروني | ىن            | الجنس |
| 🗹 رمز التحقق | إرسال رمز التحقق إلى بريدك الإلكتروني |              | a@a.com           | ◄ ذکر         | 8     |
|              |                                       |              |                   | تالى          | Ш     |
|              |                                       |              |                   |               |       |
|              |                                       |              |                   |               |       |

7- قم بإدخال بيانات وثيقة السفر/ المسافر، ومن ثم الضغط على زر التالي

ملاحظة: يظهر خيار إضافي في قائمة وثيقة السفر (الهوية الوطنية لدول مجلس التعاون) ويكون متاح لجنسيات دول مجلس التعاون الخليجي

|                  |        |          |                         |            | فر      | 🚍 بيانات وثيقة السفر / المسا |
|------------------|--------|----------|-------------------------|------------|---------|------------------------------|
| عدار وثيقة السفر | جهة اد | قة السفر | رقم وث <mark>ي</mark> ن | قة السفر   | نوع وثي | الجنسية                      |
| 🔺 فرنسا          | -      | 1234     | 8                       | 🗕 جواز سفر | 2       | 🚘 🔺 فرنسا                    |
|                  |        |          |                         |            |         | تاريخ الميلاد                |
|                  |        |          |                         |            |         | 1983-08-17                   |
|                  |        |          |                         |            |         | السابق التالي                |
|                  |        |          |                         |            |         |                              |
|                  |        |          |                         |            |         |                              |

8- قم بإدخال بيانات العنوان في دول الكويت اختياريا، ومن ثم الضغط على زر التالي

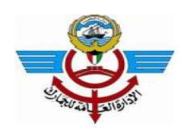

9- قم بإدخال بيانات الكفيل اختياريا، ومن ثم الضغط على زر التالي

|         |            |         |        |        |                     |         | الكفيل (اختياري)  | 🛉 بیانات               |
|---------|------------|---------|--------|--------|---------------------|---------|-------------------|------------------------|
|         |            |         |        |        | کفیل                | اسم ال  | فيل               | صف <mark>ة ال</mark> ك |
|         |            |         |        |        | اسم الكفيل          | 8       | ◄ اختر صفة الكفيا | 8                      |
|         |            |         |        |        |                     | •       |                   | 🛉 عنوار                |
| دور     | بنی ال     | رقم الم | الشارع | القطعة | ä                   | منطق    | اختر صفة الكفيل   | المحافد                |
| 🗲 الدور | رقم المبنى | لشارع   |        | قعلمقا | المنطقة             | N       | شركة<br>أفراد     | â                      |
|         |            |         |        |        | <mark>الكفيل</mark> | ىم ھاتە | مه را             | رقم الش                |
|         |            |         |        |        | قم الهاتف           | ¢       | رقم الشقة         |                        |
|         |            |         |        |        |                     |         | ق التالى          | الساب                  |
|         |            |         |        |        |                     |         |                   |                        |
|         |            |         |        |        |                     |         |                   |                        |

10- قم بالبدء في إدخال بيانات الرحلة عن طريق اختيار قادم أم مغادر، ومن ثم الضغط على زر التالي

| ىن السفر         | الغرض م | ت الرحلة<br>قادم أم مغادر للكويت | 名 بیانا<br>هل انت |
|------------------|---------|----------------------------------|-------------------|
| 🖛 * اختر الغرض م | ÷       | ◄ * اختر قادم أم                 | -                 |
|                  |         | ق التالي                         | السار             |
|                  |         |                                  |                   |

11- قم بإدخال بيانات الرحلة المطلوبة حسب نوع الرحلة التي تم اختيارها سواء قادم أو مغادر، واختيار الغرض من السفر من قائمة الاختيار.

| ➡ إدارة الجمرك الد | ×             | 🕶 مبنی مطار الذ                  |
|--------------------|---------------|----------------------------------|
| الغرض من           | السفر         |                                  |
| . 8                | ، تجارة       |                                  |
|                    | الغرض من<br>ع | الغرض من السفر<br>عنائي من السفر |

ملاحظة: تظهر البيانات المطلوبة لوسيلة النقل حسب **نوع وسيلة النقل** التي يتم اختيارها

12- قم بإدخال بيانات مالك الأموال المنقولة، عن طريق اختيار صفة مالك الأموال سواء (المسافر نفسه، أو شخص أخر، أو تخص شركة)

ملاحظة: القيم الافتراضية لكل من حقل صفة مالك الأموال ك "شخص"، وحقل الاسم يظهر "اسم المسافر" الذي تم إدخاله، ويمكن تغييره أو يمكن اختيار صفة مالك الأموال كـ(المسافر نفسه، لصالح شخص أخر أو لصالح شركة)

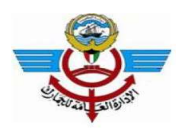

#### المسافر نفسه: يظهر اسم المسافر الذي تم إدخاله ولا يمكن تغييره

| بيانات مالك الأموال |              |              |              |
|---------------------|--------------|--------------|--------------|
| يفة مالك الأموال    |              |              |              |
| 🖌 🔻 المسافر نفسد    |              |              |              |
| لاسم الكامل         |              |              |              |
| الاسم الأول         | الاسم الثاني | الاسم الثالث | الدسم الاخير |

#### لصالح شخص أخر: ادخال اسم الشخص

|               |                |                 | 占 بيانات مالك الأموال          |
|---------------|----------------|-----------------|--------------------------------|
|               |                |                 | صفة مالك الأموا <mark>ل</mark> |
|               |                |                 | 🔺 🔻 لصالح شخص اً               |
|               |                |                 | الاسم الكامل                   |
| * اسم العائلة | * الاسم الثالث | * الاسـم الثاني | * الدسـم الأول                 |

#### لصالح شركة: ادخال اسم الشركة:

| ، بيانات مالك الأموال |       |                    |
|-----------------------|-------|--------------------|
| ىفة مالك الأموال      | الاسم |                    |
| اطالد شكة             |       | * اسم مالك الأموال |

13- قم بإدخال بيانات الأموال المنقولة، عن طريق اختيار نوع القيمة المادية، وإدخال القيمة، واختيار العملة، عندها يظهر تلقائياً سعر الصرف الخاص بالعملة التي يتم اختيارها مقابل الدينار الكويتي، كما تظهر القيمة بالدينار الكويتي المقابلة للقيمة الأجنبية التي تم إدخالها وذلك الخاص بالعملة التي يتم اختيارها مقابل الدينار الكويتي، كما تظهر القيمة بالدينار الكويتي المقابلة للقيمة الأجنبية التي تم إدخالها وذلك حسب سعر الصرف المعلن خلال فترة تسجيل النموذج. والضغط على زر إضافة، يمكن إضافة أكثر من قيمة مادية حسب العملة. عند العملة التي تم العملة على زر إضافة، يمكن إضافة أكثر من قيمة مادية حسب العملة. عند اكتمال ادخال القيم المادية على زر إضافة، يمكن إضافة أكثر من قيمة مادية حسب العملة. عند اكتمال ادخال القيم المادية قم بالضغط على زر التالي وذلك عندما يكون إجمالي القيم النقدية التي تم إدخالها تساوى 3000 دينار كويتي أو أكثر.

ملاحظة: يمكن حذف أحد الأقسم المادية التي تم إدخالها عن طريق الضغط على أيقونة الإلغاء 👑 المقابلة للقيمة المادية المطلوب حذفها، كما يمكن تحميل المستندات الداعمة من خلال الضغط على زر اختيار المستند للتحميل، وتحديد المستند وتحميله.

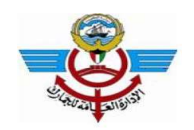

| reducación * 📥 | ונפטנס          |                                                                    | ر الصر                                                                                                | ىرف                                                                                                    | القيمة(                                                                                                    | د.ك)                                                            |                                                                                                    |
|----------------|-----------------|--------------------------------------------------------------------|----------------------------------------------------------------------------------------------------|----------------------------------------------------------------------------------------------------|----------------------------------------------------------------------------------------------------|-----------------------------------------------------------------|----------------------------------------------------------------------------------------------------|
| المتس الدرماد  | 🔹 🔹 اظ          | علة                                                                | Ce                                                                                                    | سعر الصرف                                                                                                    | Ð                                                                                                    | القيمة د.ك                                                      | إضافة                                                                                                    |
| 🚍 القيمة       | ت العملة        |                                                                    | : سعر                                                                                                 | ر الصرف                                                                                                    | 🖩 القر                                                                                                    | بمة (د.ك)                                                       | 🔒 المستند                                                                                                    |
| 25000          | الدولار الأمريك |                                                                    | 0.30167                                                                                               |                                                                                                    | L.7500                                                                                                    | 7541                                                            | 9                                                                                                    |
| 100000         | فرنك فرنسي      |                                                                    | 0.041                                                                                                 |                                                                                                    | 0.0000                                                                                                    | 4100                                                            | -                                                                                                    |
| ئي             |                 |                                                                    |                                                                                                    |                                                                                                    | 7500                                                                                                    |                                                                 |                                                                                                    |
| ني             | 25000<br>100000 | الفيمة         الدولار الأمريكي           25000         فرنك فرنسي | الفيمة         الدولار الأمريكي           57         الدولار الأمريكي           41         فرنك فرنسي | الميمة العملة العملة عناقة الميمة عناقة الميمة عناقة العملة العملة (مالكوني) 30167<br>100000 فرنك فرنسي 100000 | دی الفواد         دی الفواد           0.30167         الدولار الأمريكي           0.30167         مزنك فرنسي           100000         فرنك فرنسي | الدولار الأمريكي → تقر العرف العرف التراقي (1900) 10000 (10000) | دین انفیقه         دین انفیقه         دین ان |

14- اختيار مربع اختيار إقرار صحة البيانات، وإدخال نص الصورة بشكل صحيح، ومن ثم الضغط على زر إرسال وذلك لإرسال نموذج الإفصاح عن الأموال المنقولة عبر الحدود إلى الجمارك بمنفذ المغادرة أو الوصول.

| الحقول التي تحمل علامة " * " إلزامية الإدخال                                           |
|----------------------------------------------------------------------------------------|
| ☐ أقر بصحة البيانات التي تم ادخالها، وأتحمل المسؤولية القانونية المترتبة على عدم صحتها |
|                                                                                        |
| ادخل نص الصورة                                                                         |
|                                                                                        |
| السابق ارسال                                                                           |
|                                                                                        |

15- بعد إرسال نموذج الإفصاح عن الأموال المنقولة عبر الحدود عن طريق المسافر عن طريق المسافر، يتم إرسال رسالة بريدية الى البريد الإلكتروني المسجل في النموذج يحتوي على تفاصيل النموذج، كما تظهر الرسالة التأكيدية التالية.

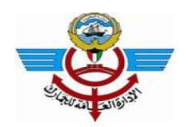

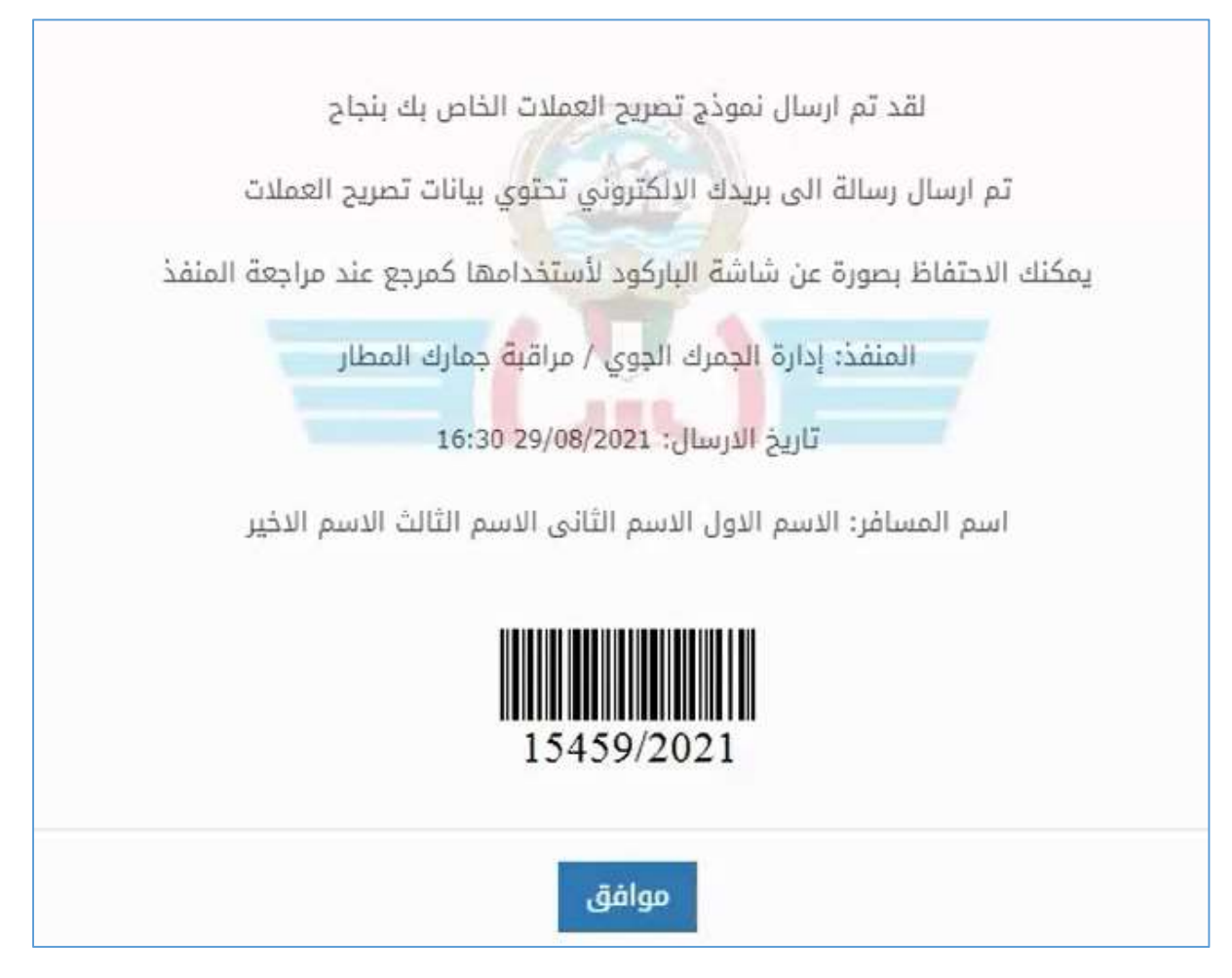

ملاحظة:

يتم تقديم الباركود الخاص برقم الطلب عند التوجه إلى جمارك منفذ الوصول / المغادرة بدولة الكويت.

## 3. الدعم الفني:

للاستفسار يمكنك الاتصال بفريق الدعم الفني للنظام الجمركي الآلي من خلال الهاتف والبريد الإلكتروني (متوفر على مدار الساعة)

| رقم الفاكس     | رقم الهاتف                | البريد الإلكتروني         | مزود الدعم الفني                      |
|----------------|---------------------------|---------------------------|---------------------------------------|
| 00965 24981479 | 00965 24981423 / 24981406 | cs.support@customs.gov.kw | فريق الدعم الفني للنظام الجمركي الآلي |